## **CITY OF RIVERSIDE PERMIT PORTAL**

# HOW TO SUBMIT A BUILDING PERMIT APPLICATION

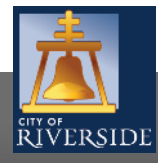

| RIVERSIDE | Password: Construct Construct Constr |
|-----------|----------------------------------------------------------------------------------------------------|
| Parietar  |                                                                                                    |
| register  |                                                                                                    |

- If you are a NEW USER, you will need to set up a new user login in the system in order to access your activities
- If you are a RETURNING USER, sign in using your email address and password
- Once registered, ensure you sign up for email notification for real time status updates under your "Profile" at the top right of the home screen

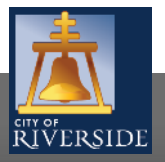

| 1                 | Welcome Patr              | ricia Link         |                                |                       |                     |                     |                       | Contact Us         |
|-------------------|---------------------------|--------------------|--------------------------------|-----------------------|---------------------|---------------------|-----------------------|--------------------|
|                   |                           |                    |                                |                       | Home                | e   Search   P      | ay   My Payments   Pi | rofile   Sign Out  |
| CITY OF<br>RIVERS | SIDE                      |                    |                                |                       |                     |                     |                       |                    |
| 1/1 / 1/2         |                           |                    |                                |                       |                     |                     |                       |                    |
| Home              |                           |                    |                                |                       |                     |                     |                       |                    |
| Welcome to a      | the City of Riverside Pul | lic Permit Portal. |                                |                       |                     |                     |                       |                    |
| Please select     | the specific permit type  | desired to begin   | your permit application an     | d note that each pe   | ermit link associat | es to a specific D  | Department. For       |                    |
| example, "Bu      | uilding Permits" associat | e with the Buildin | g & Safety Division. "Wate     | er Permits" associat  | e with the Public   | Utilities Water D   | ivision, and so on.   |                    |
| As a register     | user you will be able to  | track your permit  | s, projects, activities and ir | nspections as outlin  | ed below.           |                     |                       |                    |
| 📄 <u>Bu</u>       | uilding Permits           | $\Rightarrow$      | Public Works Permits           | $\Rightarrow$         | Fire Permits        |                     |                       |                    |
| 🔿 <u>wa</u>       | ater Permits              |                    | Planning Approvals             |                       |                     |                     |                       |                    |
| My Inspectio      | ons My Activiti           | in Frojects        |                                |                       |                     |                     |                       |                    |
| These are you     | ur recent inspections (by | Requested Date)    | . Click "Show more" to se      | e a larger list or "S | earch" to search    | n for specific insp | ections.              |                    |
| Inspection N      | umber Result              | Next Action        | Inspection Discipline          | Requested<br>Date     | Scheduled<br>Date   | Completed<br>Date   | View Permit           |                    |
|                   |                           |                    |                                |                       |                     |                     | Search                |                    |
|                   |                           |                    |                                |                       |                     |                     |                       |                    |
|                   |                           |                    |                                |                       |                     |                     |                       | Screen ID: 1003851 |

 To submit a BUILDING PERMIT APPLICATION, begin at the HOME page and click on BUILDING PERMITS

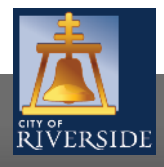

| 4                                  | Welcome Patricia Link                                                                                                    |                                                                                                    |                                                                                                    |                                                                              | Contact Us                                                                    |
|------------------------------------|----------------------------------------------------------------------------------------------------|----------------------------------------------------------------------------------------------------|----------------------------------------------------------------------------------------------------|------------------------------------------------------------------------------|-------------------------------------------------------------------------------|
| 7                                  | 7                                                                                                    |                                                                                                    |                                                                                                    | Home   Search   Pay   M                                                      | Payments   Profile   Sign Out                                                 |
|                                    |                                                                                                    |                                                                                                    |                                                                                                    |                                                                              |                                                                               |
| RIVE                               | RSIDE                                                                                                    |                                                                                                    |                                                                                                    |                                                                              |                                                                               |
| Apply                              | / for a Building Perm                                                                                                    | it                                                                                                   |                                                                                                    |                                                                              |                                                                               |
| The Publi                          | c Permit Portal offers several permit t                                                                                  | ypes to service your developm                                                                        | ent needs.                                                                                                   |                                                                              |                                                                               |
| A "Buildir                         | ng Permit" associates with actual cons                                                                                   | struction and in most cases, re                                                                      | quires a plan check like new buildi                                                                          | ngs, additions, remodels, pools,                                             | patios, solar PV, and so on.                                                  |
| The other<br>An "Elect<br>Mechanic | permit types are simple and in most<br>rical Permit" for a panel upgrade, a "I<br>al) or require a plan check, must subr | cases, don't require a formal p<br>Mechanical Permit" for a new v<br>nit a "Building Permit" applica | lan review. For example, a "Plumb<br>vall heater, and so forth. However<br>tion as a "Combination" trades pe | ing Permit" is needed if your sc<br>; trade permits that include mu<br>rmit. | ope of work is only a water heater.<br>tiple disciplines (like Electrical and |
| lf you are                         | unsure about what permit type is nee                                                                                     | eded for your project, please co                                                                     | ontact us and we will help guide yo                                                                          | ou through the application proc                                              | 255.                                                                          |
| PERMITS                            |                                                                                                    |                                                                                                    |                                                                                                    |                                                                              |                                                                               |
| lf you wo                          | uld like to apply for a stand-alone per                                                                                  | mit, use the links below.                                                                            |                                                                                                    |                                                                              |                                                                               |
|                                    | Building Permit                                                                                                    | Electrical Pe                                                                                        | rmit                                                                                                    |                                                                              |                                                                               |
|                                    | Mechanical Permit                                                                                                    | Master Plan                                                                                          | L                                                                                                    |                                                                              |                                                                               |
|                                    | Plumbing Permit                                                                                                    |                                                                                                    |                                                                                                    |                                                                              |                                                                               |
|                                    |                                                                                                    |                                                                                                    |                                                                                                    |                                                                              | Screen ID: 994098                                                             |

- Next, select BUILDING PERMIT
- Also see the <u>How to Submit a Trade</u> <u>Permit</u> video for simple Plumbing, Electrical and Mechanical permit submission not requiring plan check
- Master Plan is a type of Building Permit that involves large projects that involve multiple buildings on a lot or lots, like Tracts, Apartments and Commercial Projects

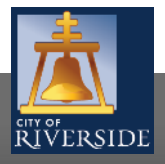

| ▲                                                                                       |                                                                         | Home   Search   Pay   My Payments   Profile   Sign Out                                                                                                    |
|-----------------------------------------------------------------------------------------|-------------------------------------------------------------------------|----------------------------------------------------------------------------------------------------|
| RIVERSIDE                                                                               |                                                                         |                                                                                                    |
| 📑 Building Pe                                                                           | ermit BP-2020-                                                          | 01949 (Draft)                                                                                                    |
| LOCATIONS                                                                               |                                                                         |                                                                                                    |
| Addressed Locations                                                                     |                                                                         |                                                                                                    |
| Prior to submitting your pe<br>served by Riverside Public                               | ermit application, ple<br>Utilities.                                    | ase ensure the project address is within City limits as our database includes some outside addressing                                                                                                    |
| Click "Search" to find the p<br>Parcel Number. Under "Sp<br>us if you are unsure or can | property address asso<br>ecific Location" you i<br>not populate the des | ociated with your project's application. If an address does not exist, then try populating the associated<br>may include a suite or unit number when dealing with a multi-addressed parcel or building. Please contact<br>sired address prior to proceeding. |
| nclude all mandatory prop                                                               | perty owner informa                                                     | tion and contact details below before moving on.                                                                                                    |
| Address:                                                                                |                                                                         | Search                                                                                                    |
| Parcel ID A                                                                             | ddress                                                                  | Net Acres                                                                                                    |
| То                                                                                      | otal Area:                                                              |                                                                                                    |
| Specific Location:                                                                      |                                                                         |                                                                                                    |
|                                                                                         |                                                                         | ^                                                                                                    |
|                                                                                         |                                                                         | $\sim$                                                                                                    |
|                                                                                         |                                                                         |                                                                                                    |
| KUPERTY OWNER                                                                           |                                                                         |                                                                                                    |
| Name:                                                                                   |                                                                         |                                                                                                    |
| Mailing Address:                                                                        |                                                                         |                                                                                                    |
| City:                                                                                   |                                                                         | State:                                                                                                    |
| Zip Code:                                                                               |                                                                         |                                                                                                    |
| Phone Number:                                                                           |                                                                         |                                                                                                    |
| Email Address:                                                                          |                                                                         |                                                                                                    |
| Next                                                                                    |                                                                         |                                                                                                    |

- Select the ADDRESS where the work will be done
- Click SEARCH
- You may also search by Parcel Number
- Enter the PROPERTY OWNER information
- Click NEXT

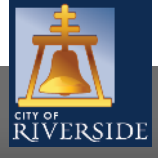

| Welcome Patricia Link                                                                                                 | Contact Us                                                                                                    |
|----------------------------------------------------------------------------------------------------|----------------------------------------------------------------------------------------------------|
| RIVerside                                                                                                    | Home   Search   Pay   My Payments   Profile   Sign Out                                                                                                    |
| Building Permit BP-2020-01949 (Dra                                                                                    | ft)                                                                                                    |
| APPLICATION INSTRUCTIONS                                                                                              |                                                                                                    |
| <ul> <li>All fields with a red asterisk are required fields.</li> </ul>                                               |                                                                                                    |
| Building Permit applications may require a "Planning D                                                                | ivision Clearance Form" be submitted to ensure land use and zoning code approvals prior to the initial application when submitting your building parmit application to the Duilding B. Safaty Duiring.         |
| Select electronic plan review if you plan on submitting                                                               | all construction documents online. Staff will guide you through the upload process once we receive your permit                                                                                                 |
| application and confirm all requirements are met. If you<br>Based on the type of use and building, select either: res | u plan on submitting hard copies of plans, leave the electronic plan review box unchecked.<br>idential or commercial as your permit type. Residential uses include all single-family dwellings, town homes and |
| <ul> <li>multi-family buildings like apartments, condominiums,</li> </ul>                                             | hotel and motels. Commercial uses include all other types of uses and buildings like retail, professional offices, and                                                                                         |
| Enter a detailed description of the proposed construction contact for any clarifications.                             | on work to be performed under this permit. If you are unsure about any of the required details, please feel free to                                                                                            |
| APPLICATION                                                                                                    |                                                                                                    |
| *Are you applying for a Residential or Commercial permit?                                                             | Commercial                                                                                                    |
| Electronic Plan Review?                                                                                               |                                                                                                    |
| *What type of work will be done?                                                                                      | (None)                                                                                                    |
| *What type of structure?                                                                                              | N/A 🗹 🔶                                                                                                    |
| *Enter a description of the work that will be done.                                                                   | (+)<br>(-)                                                                                                    |
| Building Contract Value:                                                                                              |                                                                                                    |
| Check this box if you are the owner-builder applying for<br>this permit:                                              |                                                                                                    |
| Applicant is:                                                                                                    | (None)                                                                                                    |
| Back Next                                                                                                    |                                                                                                    |

- Check the box for the type of project RESIDENTIAL or COMMERCIAL
- Indicate if you will be submitting plans utilizing the electronic plan review system
- Click the dropdown to indicate the type of work that will be done, for example:
  - New (Buildings or Structures)
  - Tenant Improvement
  - Demolition
  - Home Remodel
  - Reroof (Three Types of Work)
- Select the type of structure that best represents its occupancy and use
- Enter a description of the work that is being proposed. Please be brief but descriptive. Include area in sq. ft. and number of stories along with uses
- Enter the valuation for the project. This is the contract price including materials and labor.
- Check the box if you are the property owner/builder applying for the permit.
- Click the drop down and select the applicant. This may be:
  - Property Owner
  - Tenant
  - Design Professional
  - Contractor
  - Authorized Agent
- Click NEXT to continue

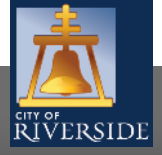

6

|                            | Icome Patricia Link       |                                                                |                  |                 |         | Contact Us |
|----------------------------|---------------------------|----------------------------------------------------------------|------------------|-----------------|---------|------------|
|                            |                           | Hom                                                            | e   Search   Pay | y   My Payments | Profile | Sign Out   |
| RIVERSIDE                  |                           |                                                                |                  |                 |         |            |
| Building Po                | rmit no 2020 01040        | D#1                                                            |                  |                 |         |            |
|                            | вр-2020-01949             | Drait)                                                         |                  |                 |         |            |
| Please upload any required | documents and drawings in | support of your permit application as required for the specifi | c type of work.  |                 |         |            |
| DOCUMENTS TO ATTACH        |                           |                                                                |                  |                 |         |            |
| Uploaded                   | Attachment Type           | Description Sample Form                                        |                  |                 |         |            |
| Jptional<br>Detional       | Drawings<br>Drawings      | Building Plans                                                 |                  |                 |         |            |
| Optional                   | Supplemental Document     | Forms                                                          |                  |                 |         |            |
| Optional                   | Supplemental Drawings     | Plan Revisions                                                 |                  |                 |         |            |
| -                          |                           |                                                                |                  |                 |         |            |
|                            |                           |                                                                |                  |                 |         |            |
| UPLOADED DOCUMENTS         |                           |                                                                |                  |                 |         |            |
| 🕂 Upload Files 🛛 🗲         |                           |                                                                |                  |                 |         |            |
| File Name                  |                           | Document Type                                                  | 오 Comments       |                 |         |            |
|                            |                           | Drop Files Here ┥                                              |                  |                 |         |            |
| <b>b</b>                   |                           |                                                                |                  |                 |         |            |
|                            |                           |                                                                |                  |                 |         |            |

- <u>Uploading plans and resubmittals is</u> <u>covered in-depth in the video</u> <u>UPLOADING ePLANS & DOCUMENTS</u>
- If you have required documents to support the permit application, such as required forms, building plans, structural calculations, etc., you may upload those here
- Click UPLOAD FILES to upload documents from your File Explorer
- Or, you may drag and drop selected files in the section below marked DROP FILES HERE.
- When complete, click NEXT.
- If you have no required supporting documents, simply click NEXT.

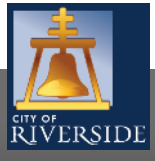

Back Next

RiversideCA.gov

| Welcome Patricia Link                                                  | Contact Us                                                     |
|------------------------------------------------------------------------|----------------------------------------------------------------|
|                                                                        | Home   Search   Pay   My Payments   Profile   Sign Out         |
| RIVERSIDE                                                              |                                                                |
| Building Permit BP-2020-01949 (Draft)                                  |                                                                |
| CONTRACTORS                                                            |                                                                |
| Enter the Contractors that will be performing the work. The Contractor | s listed must cover all the License Types listed above.        |
| + Add Contractors                                                      |                                                                |
| Prime?                                                                 | MS Online - Contractor Search Select - Internet Evolorer — — X |
| Back Next                                                              | Contractor Search Select                                       |
|                                                                        |                                                                |
|                                                                        | Business Name:                                                 |
|                                                                        |                                                                |
|                                                                        |                                                                |
|                                                                        |                                                                |
|                                                                        |                                                                |
|                                                                        |                                                                |
|                                                                        |                                                                |
|                                                                        |                                                                |
|                                                                        |                                                                |
|                                                                        |                                                                |
|                                                                        |                                                                |
|                                                                        |                                                                |
|                                                                        |                                                                |

- If a contractor has already been determined for the project, click ADD CONTRACTOR to populate the CONTRACTOR SEARCH SELECT screen
- If you do not see your contractor, they may not be in the system. Only contractors with a valid City Business License will populate. Contact the Business Tax Division for further information
- SEARCH and then SELECT the correct contractor
- Click NEXT to continue
- If there is no contractor on the project or they will be determined later, click NEXT to skip

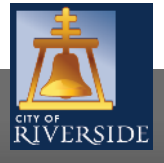

| RIVERSIDE                                                                                                    | Home   Search   Pay   My Payments   Profile   Sign Out |
|----------------------------------------------------------------------------------------------------|--------------------------------------------------------|
| Building Permit BP-2020-00240 (D                                                                                | raft)                                                  |
| SUBMIT APPLICATION                                                                                              |                                                        |
| Back Submit Application Security is a submitted. Hease of button to return to this application at a later time. | Screen ID: 961482                                      |
|                                                                                                    | Juleen ID, 301402                                      |
|                                                                                                    |                                                        |

- Your application is now ready to submit
- You may use the BACK buttons to review your application or add any missing information
- You may click SAVE to save without submitting
- Click SUBMIT APPLICATION to complete the process
- You will receive a confirmation of the receipt of your permit application.

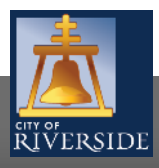

## **CITY OF RIVERSIDE PERMIT PORTAL**

# THANKS FOR WATCHING!

#### FOR FURTHER ASSISTANCE, CONTACT THE CITY OF RIVERSIDE ONE STOP SHOP 951-826-5800

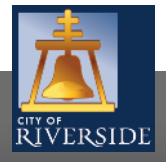

RiversideCA.gov